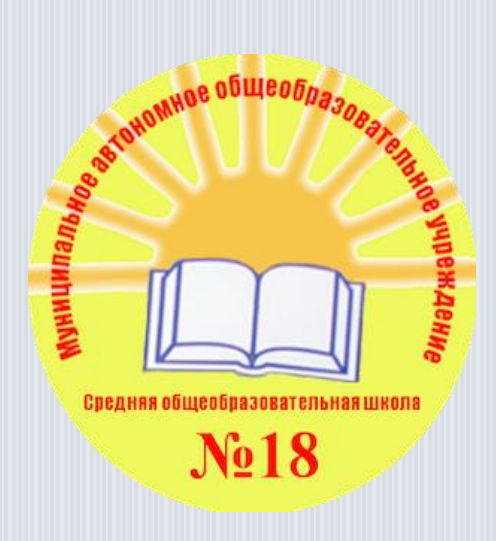

МАОУ СОШ № 18

# Инструкция по работе с официальным сайтом о государственных (муниципальных) учреждениях bus.gov.ru

## Для оценки учреждения :

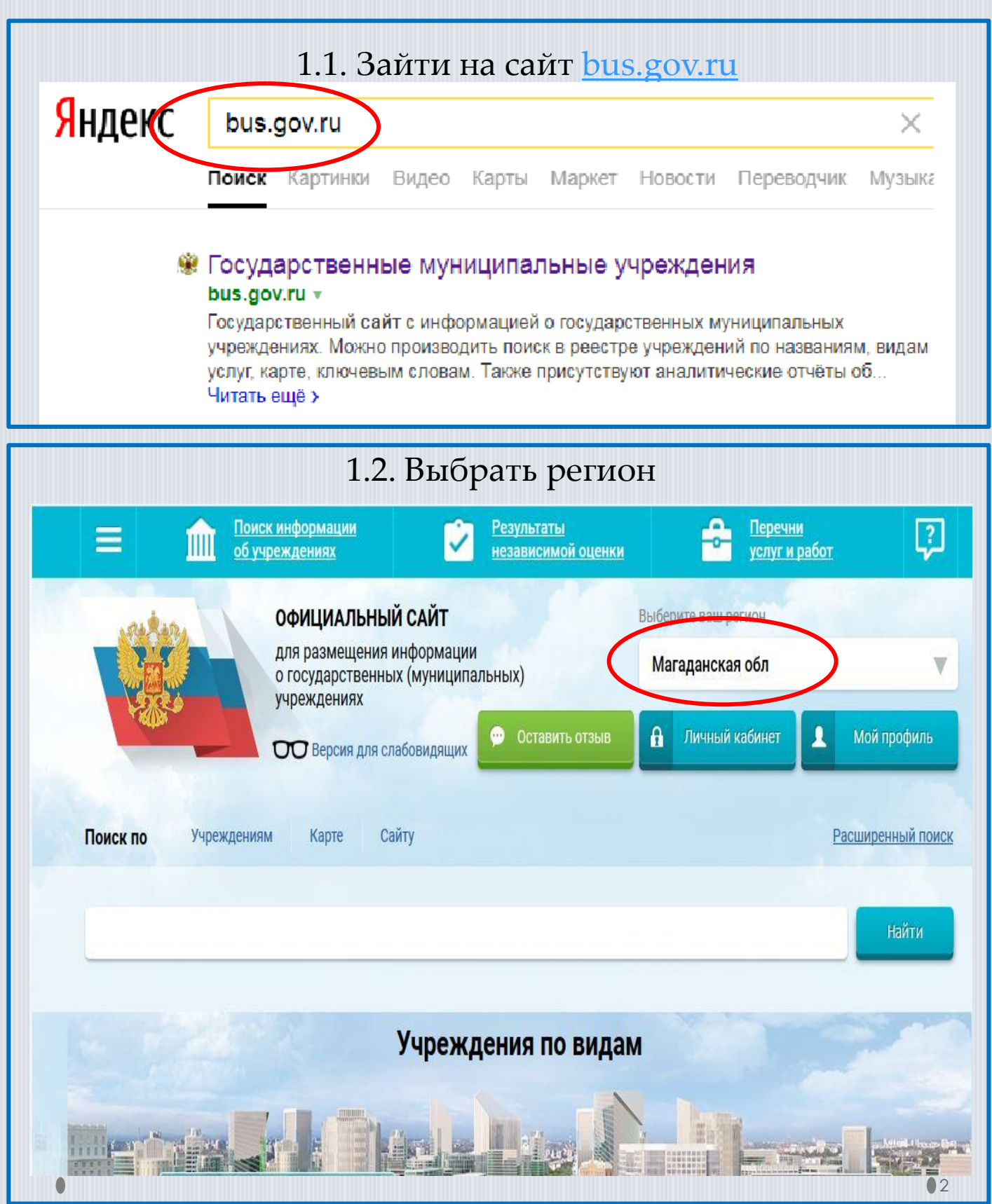

### 1.3. В строке поиска набрать наименование организации

| Соиск по<br>Учреждения<br>Школа № 18 г магадан                                                                                                    | ОфИЦИАЛЬНЫЙ САЙТ<br>для размещения информации<br>о государственных (муниципальных)<br>учреждениях<br>Версия для слабовидящих<br>ФОСТАВИТЬ<br>ОСТАВИТЬ<br>ОСТАВИТЬ<br>ОСТАВИТЬ<br>ОСТАВИТЬ<br>ОСТАВИТЬ | Выберите ваш регион<br>Магаданская обл<br>Тазыв Личный кабинет Мой профиль<br>Ка Выбрать<br>Расширенный поиск<br>Найти |  |  |  |  |
|----------------------------------------------------------------------------------------------------|----------------------------------------------------------------------------------------------------|----------------------------------------------------------------------------------------------------|--|--|--|--|
| Показать результаты                                                                                                    | Списком На карте                                                                                                    |                                                                                                    |  |  |  |  |
| Найдено 293 учрежден<br>1. <u>МУНИЦИПАЛЬНОЕ АЕ</u><br><u>ОБЩЕОБРАЗОВАТЕЛЬ</u><br>© <u>685030, Магаданская</u><br><b>©</b> 8-4132-657531<br>() http://school-18.3dn.ru | ний<br>ВТОНОМНОЕ ОБЩЕОБРАЗОВАТЕЛЬНОЕ УЧРЕЖ<br>НАЯ ШКОЛА № 18″<br>обл, Магадан г, Комсомольская ул, 47 - А                                                                                             | Сравнить выбранные<br>ДЕНИЕ "СРЕДНЯЯ<br>Сравнить                                                                       |  |  |  |  |
| 1.4. Навести курсор мыши на строку с названием<br>учреждения и выбрать вкладку «Оценить»                                                                              |                                                                                                    |                                                                                                    |  |  |  |  |
| Найдено 293 учрежде                                                                                                    | ний                                                                                                    | Сравниты выбранные                                                                                                    |  |  |  |  |
| МУНИЦИПАЛЬНОЕ А<br>ОБЩЕОБРАЗОВАТЕЛ           ©         685030, Магаданская           •         8-4132-657531           •         http://school-18.3dn.rd              | ВТОНОМНОЕ ОБЩЕОБРАЗОВАТЕЛЬНОЕ УЧЕ<br>ЫНАЯ ШКОЛА № 18"<br>L обл, Магадан г, Комсомольская ул, 47 - А<br>Ц<br>ые данные                                                                                 | ЕЖДЕНИЕ "СРЕДНЯЯ<br>Сравнить<br>Сравнить<br>Дата оонжедения:<br>27.02.2019<br>ставить отзыв<br>Ставить отзыв           |  |  |  |  |

#### 1.5. В появившемся окне поставить оценку (по шкале от 1 до 5) и ввести символы с картинки и выбрать кнопку «Оценить»

Оцените учреждение

1 звезда — неприемлемо 5 звезд — отлично

МУНИЦИПАЛЬНОЕ АВТОНОМНОЕ ОБЩЕОБРАЗОВАТЕЛЬНОЕ УЧРЕЖДЕНИЕ "СРЕДНЯЯ ОБЩЕОБРАЗОВАТЕЛЬНАЯ ШКОЛА № 18"

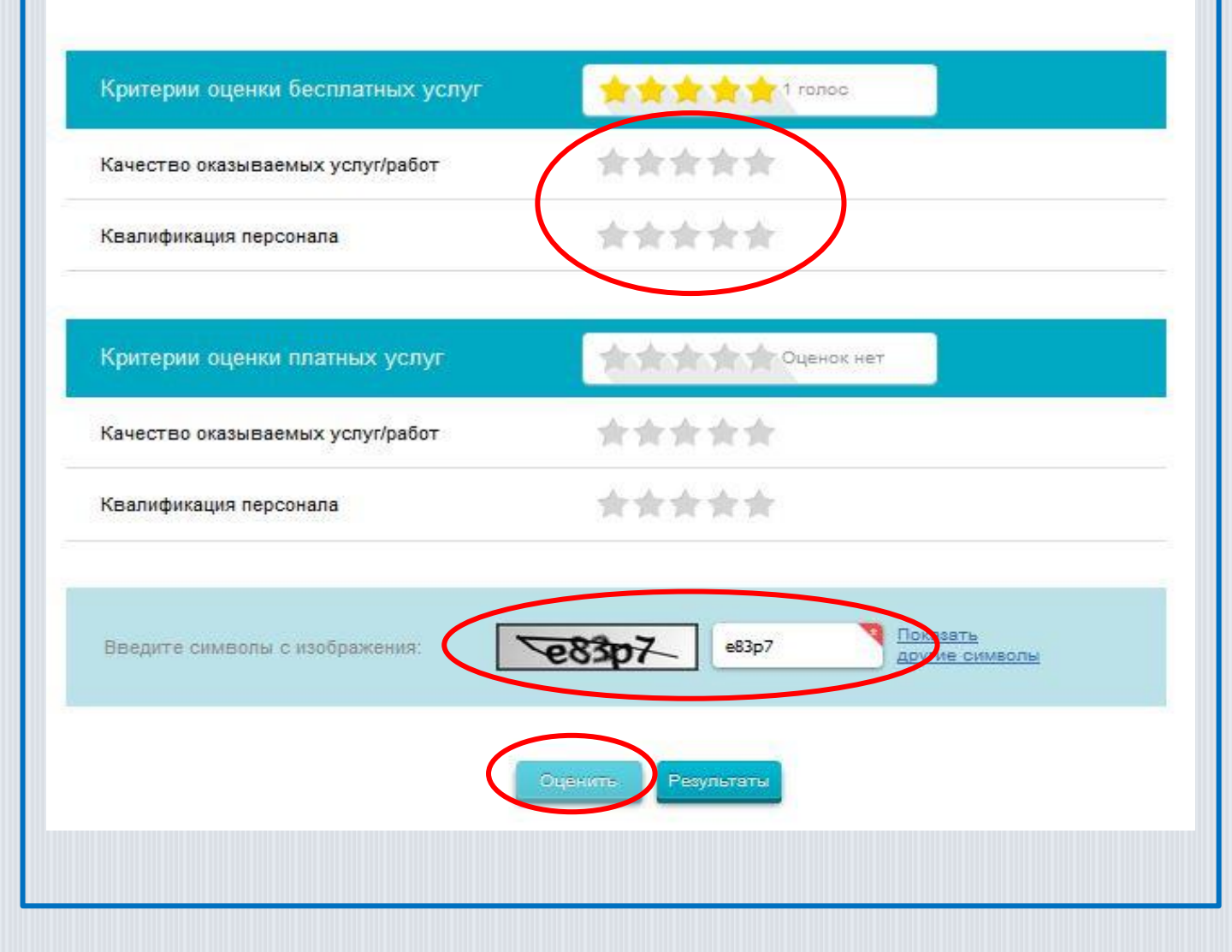

## Отзыв о качестве услуг:

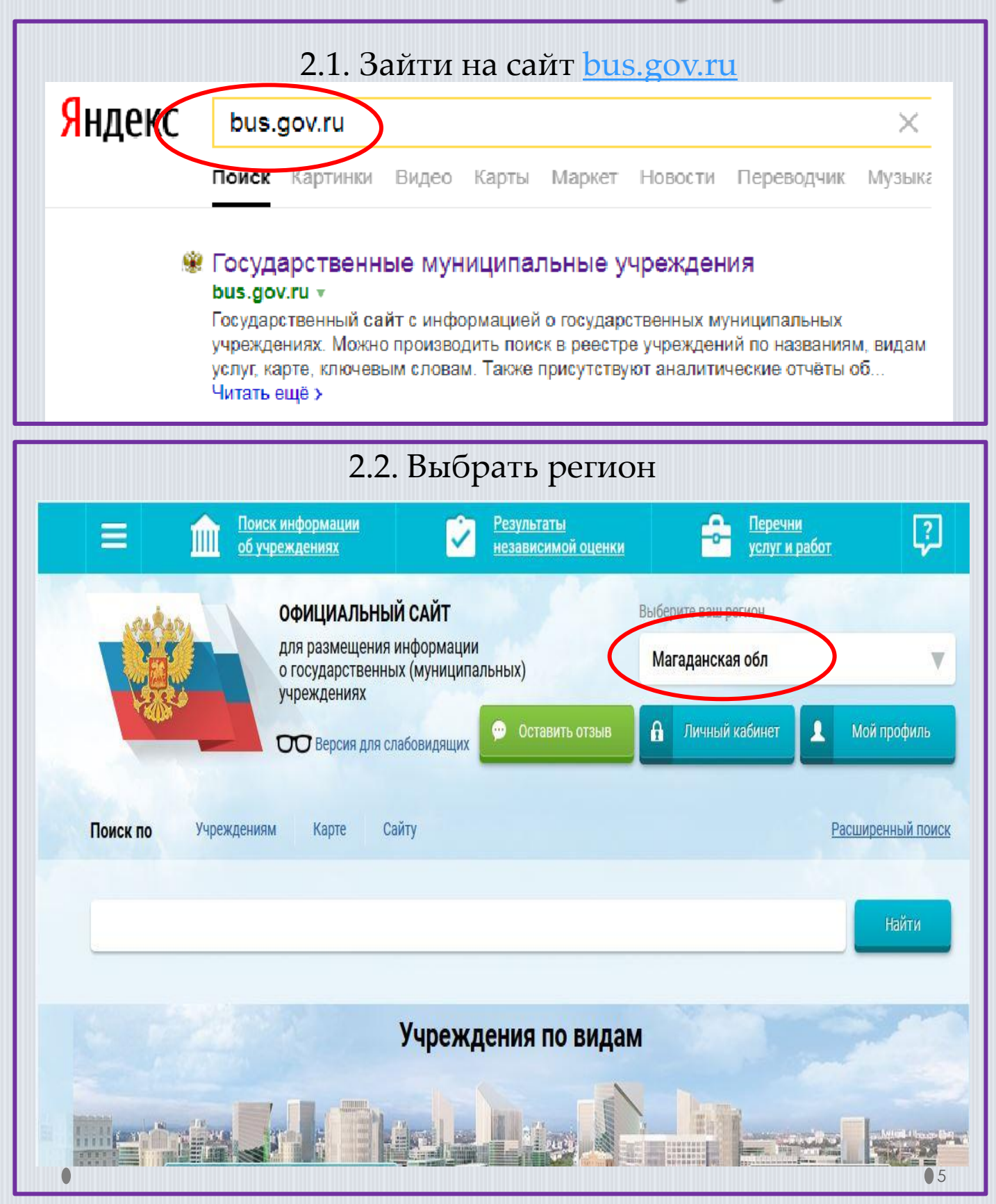

### 2.3. В строке поиска набрать наименование организации

| В                                                                                               | ыберите район                                                                                                | официаль<br>для размеще<br>о государстве<br>учреждениях<br>ОО Версия д | ный сайт<br>ния информации<br>энных (муниципальн<br>пя слабовидящих | ых)<br>Оставить отзыв<br>1Я ПОИСКА | Выбери<br>Маг<br>Выбра | ите ваш регион<br>гаданская обл<br>Личный кабинет<br>ать | 1      | Мой профиль                   |                         |
|-------------------------------------------------------------------------------------------------|----------------------------------------------------------------------------------------------------|------------------------------------------------------------------------|---------------------------------------------------------------------|------------------------------------|------------------------|----------------------------------------------------------|--------|-------------------------------|-------------------------|
| По                                                                                              | риск по Учреждения                                                                                           | м Карте                                                                | Сайту                                                               |                                    |                        |                                                          | Pa     | сширенный поиск               |                         |
|                                                                                                 | школа № 18 г магадан                                                                                         | )                                                                      |                                                                     |                                    |                        |                                                          |        | Найти                         |                         |
| п                                                                                               | оказать результаты                                                                                           | Списком                                                                | 🔵 На карте                                                          |                                    |                        |                                                          |        |                               |                         |
| H                                                                                               | айдено 293 учрежден                                                                                          | ий                                                                     |                                                                     |                                    |                        |                                                          | Сравни | пь выбранные                  |                         |
| 1.                                                                                              | МУНИЦИПАЛЬНОЕ АВ<br>ОБЩЕОБРАЗОВАТЕЛЬ<br>© 685030, Магаданская с<br>& 8-4132-657531                           | ТОНОМНОЕ ОБ<br>НАЯ ШКОЛА №<br>обл. Магадан г. Ко                       | ЩЕОБРАЗОВАТЕЛЬН<br><u>18"</u><br>мсомольская ул, 47 - <u>А</u>      | ЮЕ УЧРЕЖДЕНИ                       | <u>Е "СРЕДН</u>        | <u>RR</u>                                                |        | Сравнить                      |                         |
|                                                                                                 | () <u>Intp.//school-10.5un.tu</u>                                                                            |                                                                        |                                                                     |                                    |                        |                                                          |        |                               |                         |
| 2.4. Навести курсор мыши на строку с названием<br>учреждения и выбрать вкладку «Оставить отзыв» |                                                                                                    |                                                                        |                                                                     |                                    |                        |                                                          |        |                               |                         |
| Ha                                                                                              | ійдено 293 учреждеі                                                                                          | ний                                                                    |                                                                     |                                    |                        |                                                          |        | Сравнить выбран               | ные                     |
| 1.                                                                                              | МУНИЦИПАЛЬНОЕ А<br>ОБЩЕОБРАЗОВАТЕЛЬ<br>© 685030, Магаданская<br>& 8-4132-657531<br>@ http://school-18.3dn.ru | ВТОНОМНОЕ С<br>БНАЯ ШКОЛА I<br>обл, Магадан г, I                       | БЩЕОБРАЗОВАТЕЈ<br>№ 18″<br>Комсомольская ул, 47                     | <u>ТЬНОЕ УЧРЕЖД</u><br>- <u>А</u>  | <u>EHИE "CF</u>        | <u>РЕДНЯЯ</u>                                            |        | Сравн                         | нить                    |
|                                                                                                 | Регистрационны                                                                                               | ые данные                                                              | 📄 Подробная                                                         | информация                         |                        | <ul> <li>Оставить отзь</li> </ul>                        | AB     | Дата обно<br>27,0<br>🖈 Оценит | вления:<br>02.2019<br>ъ |

| 2.5. Войт                                                                                                    | и через портал ГОСУСЛ                                                                                                    | УТ <i>И</i>                                                                                                    |
|----------------------------------------------------------------------------------------------------|----------------------------------------------------------------------------------------------------|----------------------------------------------------------------------------------------------------|
| Поиск по Учреждениям Карте                                                                                    | Сайту                                                                                                    | Расширенный поиск                                                                                                    |
| школа 18                                                                                                    |                                                                                                    | Найти                                                                                                    |
| Показать результаты 📋 Списком                                                                                 | и 🕥 На карте                                                                                                    | Republic Republic R |
| Найдено 87 учреждений                                                                                         |                                                                                                    | Сравнить выбранные                                                                                                    |
| 1. <u>МУНИЦИПАЛЬНОЕ АВТОНОМНОЕ ОБ ОБЩЕОБРАЗОВАТЕЛЬНАЯ ШКОЛА №</u><br>© 685030. Магаданская обл. Магадан г. К. | 5ЩЕОБРАЗОВАТЕЛЬНОЕ УЧРЕЖДЕНИЕ "СРЕДНЯЯ<br><sup>©</sup> 18"<br>омсомольская уд. 47 - А                                                                                                    | Сравнить                                                                                                    |
| 6-4132-057531 (a) <u>http://school-18.3dn.ru</u>                                                              |                                                                                                    | 8000                                                                                                    |
|                                                                                                    |                                                                                                    | 0000                                                                                                    |
| продолжения Вам необходимо во                                                                                 | йти, используя регистрационную запись на Еди                                                                                                    | ином портале Гос. Услуг                                                                                                    |
| продолжения Вам необходимо во<br>2.6. Ввести реп                                                              | йти, используя регистрационную запись на Еди<br>ГИСТРАЦИОННЫЕ ДАННЫЕ Д<br>ГОСУСЛУГИ                                                                                                    | ином портале Гос. Услуг<br>ЛЯ ПОРТАЛА                                                                                                    |
| продолжения Вам необходимо во<br>2.6. Ввести реп                                                              | йти, используя регистрационную запись на Еди<br>ГИСТРАЦИОННЫЕ ДАННЫЕ Д<br>ГОСУСЛУГИ<br>ГОСУСЛУГИ<br>Единая система<br>идентификации и аутентификации                                                                            | ином портале Гос. Услуг                                                                                                    |
| продолжения Вам необходимо во<br>2.6. Ввести реп                                                              | йти, используя регистрационную запись на Еди<br>ГИСТРАЦИОННЫЕ ДАННЫЕ Д<br>ГОСУСЛУГИ<br>ГОСУСЛУГИ<br>Единая система<br>идентификации и аутентификации                                                                            | ином портале Гос. Услуг                                                                                                    |
| ародолжения Вам необходимо во<br>2.6. Ввести рег                                                              | йти, используя регистрационную запись на Еди<br>ГИСТРАЦИОННЫЕ ДАННЫЕ Д<br>ГОСУСЛУГИ<br>Единая система<br>идентификации и аутентификации<br>Вход<br>Официальный сайт ГИС ГМУ<br>Телефон или почта СНИЛС                          | ином портале Гос. Услуг                                                                                                    |
| ародолжения Вам необходимо во<br>2.6. Ввести реп                                                              | йти, используя регистрационную запись на Еди<br>ГИСТРАЦИОННЫЕ ДАННЫЕ Д<br>ГОСУСЛУГИ<br>Единая система<br>идентификации и аутентификации<br>Вход<br>Официальный сайт ГИС ГМУ<br>Телефон или почта<br>Мобильный телефон или почта | ином портале Гос. Услуг                                                                                                    |

| Войти |  |
|-------|--|
|       |  |

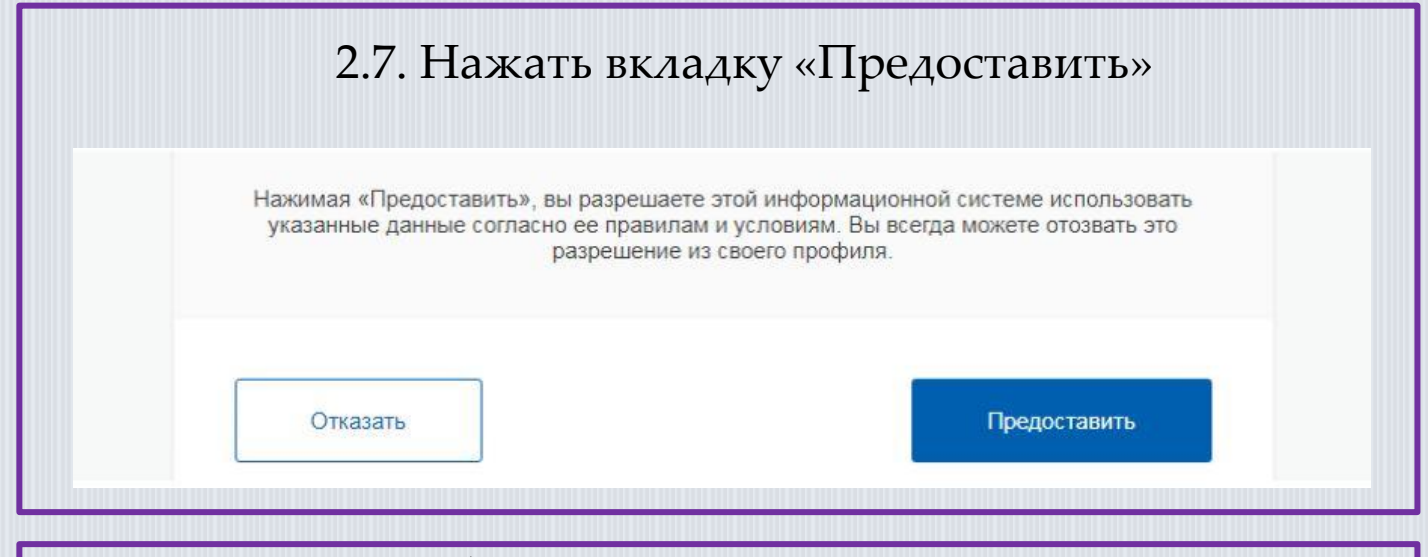

2.8. Далее будет произведено автоматическое перенаправление на сайт bus.gov.ru.

В окне «Политика безопасности», отметить пункт согласия галочкой и выбрать «Оставить отзыв»

#### ПОЛИТИКА

#### формирования отзывов на официальном сайте для размещения информации о государственных и муниципальных учреждениях в информационно-телекоммуникационной сети «Интернет» www.bus.gov.ru

Страница отзывов официального сайта для размещения информации о государственных и муниципальных учреждениях в информационно-телекоммуникационной сети «Интернет» www.bus.gov.ru (далее – Официальный сайт ГМУ) создана для того, чтобы пользователи на основе собственного опыта могли поделиться мнением об особенностях предоставления услуг государственными, муниципальными учреждениями и иными организациями, информация о которых подлежит размещению на Официальном сайте ГМУ, с другими пользователями Официального сайта ГМУ, а также с сотрудниками и учредителями вышеуказанных организаций.

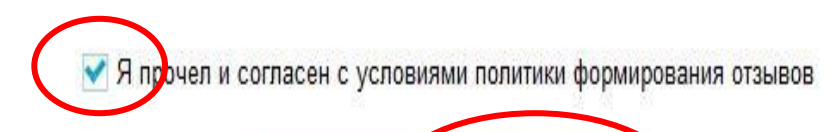

# 2.9. ФИО и электронная почта автоматически выгрузятся из портала ГОСУСЛУГИ.

#### Заполнить форму, ввести символы и отправить отзыв.

#### Оставить отзыв

Данное обращение не является обращением гражданина в соответствии с Федеральным законом от 02.05.2006 г. №59-ФЗ «О порядке рассмотрения обращений граждан Российской Федерации», а является способом повышения открытости и доступности информации о качестве оказания услуг организациями социальной сферы.

Обратите внимание, что введенный отзыв будет отображаться всем пользователям сайта. Ваша электронная почта скрыта от пользователей сайта и необходима только для уведомления об опубликовании и получения ответа на отзыв.

| Отзыв об организации: МУНИЦИПАЛЬНОЕ АВТОНОМНОЕ ОБЩЕОБРАЗОВАТЕЛЬНОЕ УЧРЕЖДЕНИЕ "СРЕДНЯЯ<br>ОБЩЕОБРАЗОВАТЕЛЬНАЯ ШКОЛА № 18"                 |                                                                                                 |   |  |  |
|----------------------------------------------------------------------------------------------------|-------------------------------------------------------------------------------------------------|---|--|--|
| Сфера:                                                                                                    | Образование                                                                                     |   |  |  |
| Субъект РФ:                                                                                                    | Магаданская обл                                                                                 |   |  |  |
| Представьтесь, пожалуй                                                                                                    | ста                                                                                             |   |  |  |
| Электронная почта                                                                                                    | s Dist.ru                                                                                       | 7 |  |  |
| Ваш отзыв о результата<br>независимой оценки кач<br>оказания услуг в социал<br>сфере?<br>Заголовок отзыва<br>(Максимальное количество сим | <ul> <li>Да Нет</li> <li>Волов 300)</li> <li>Попоучительный Отринательный Поучеление</li> </ul> | 9 |  |  |
| Текст отзыва<br>(Максимальное количество сим                                                                                              | волов 4000)<br>Осталось: <b>4 000</b> символов                                                  |   |  |  |
| Введите символы с изоб                                                                                                    | ражения                                                                                         |   |  |  |
|                                                                                                    | Отменить Отправить                                                                              |   |  |  |